## **Cancel a Referral**

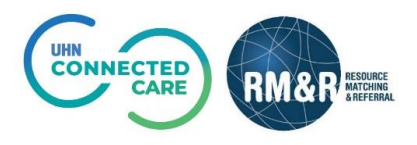

## **Overview**

The *cancel* functionality in RM&R is used to *remove* a referral from *one service provider queue* after it's been sent from a care type pathway. The *Deactivate* functionality in RM&R is used to inactivate the referral and *remove* the referral care type from *all receiving service provider queues*. For example, if you wanted to remove the referral from one out of the four receiving service providers, you would select *cancel*; if you wanted to remove the referral from all four receiving service providers, you would select the *deactivate* button.

## Instructions

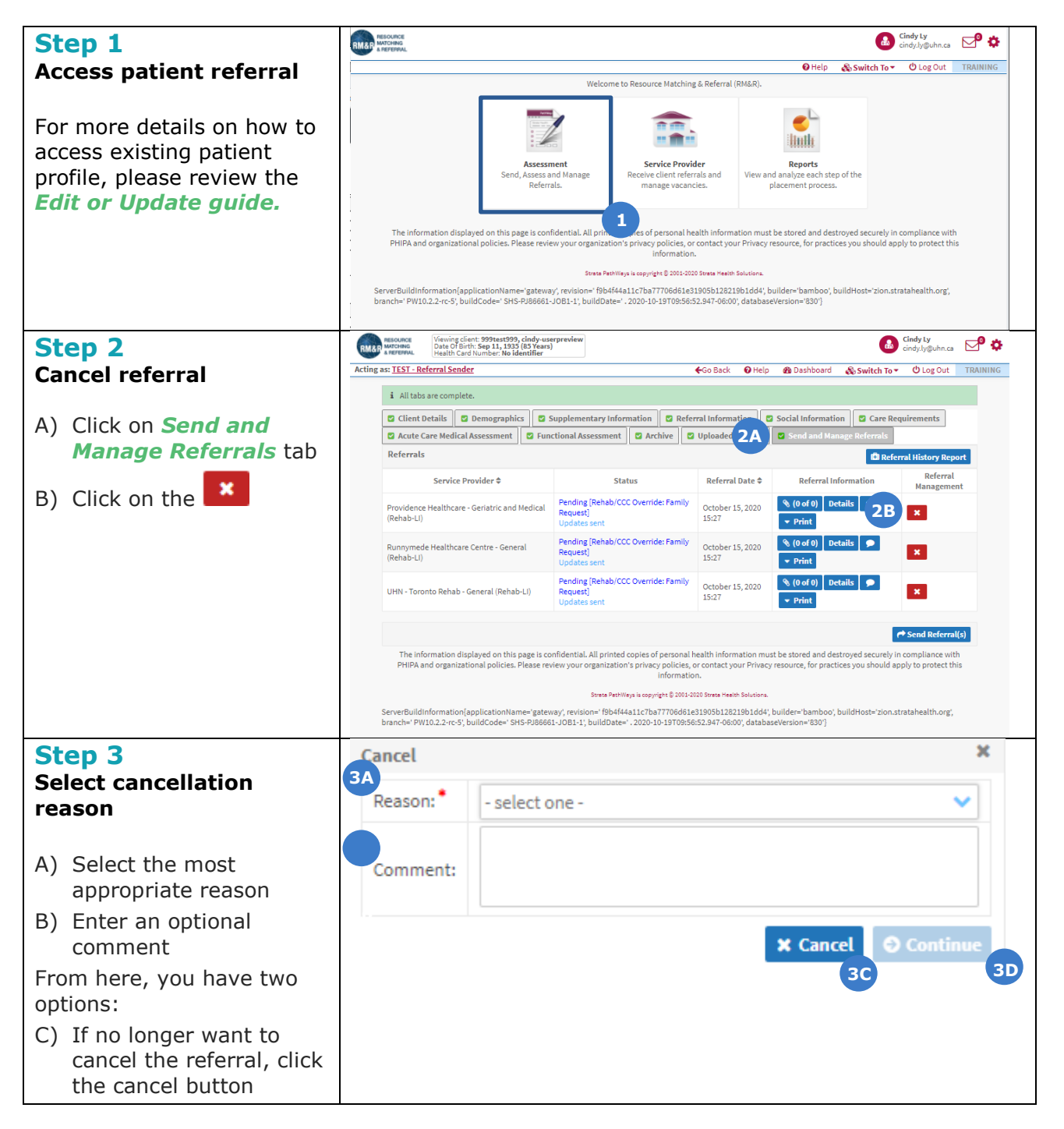

| D) If you want to cancel                                                                                                    | you want t                                                                                       | you war                                                                           | If you                                                                   | f yo                                                      | ou w                                                              | ant to o                                                            | cancel                                           |
|----------------------------------------------------------------------------------------------------|--------------------------------------------------------------------------------------------------|-----------------------------------------------------------------------------------|--------------------------------------------------------------------------|-----------------------------------------------------------|-------------------------------------------------------------------|---------------------------------------------------------------------|--------------------------------------------------|
| the referral, click the                                                                                                    | e referral,                                                                                      | e referra                                                                         | the rei                                                                  | he r                                                      | refer                                                             | ral, clio                                                           | ck the                                           |
| continue button                                                                                                    | ntinue but                                                                                       | ntinue b                                                                          | contin                                                                   | conti                                                     | tinue                                                             | buttor                                                              | n                                                |
| After confirming the<br>cancellation, you will<br>receive a confirmation<br>banner message and the<br>referral will be removed<br>from the selected service<br>provider queue. | confirming<br>lation, you<br>e a confirr<br>r message<br>al will be r<br>he selecte<br>er queue. | confirmi<br>lation, v<br>e a cont<br>r messa<br>al will be<br>he selee<br>er queu | er conf<br>cellatio<br>eive a<br>ner mo<br>erral w<br>n the s<br>vider c | r cor<br>ellat<br>ive a<br>ner r<br>rral v<br>the<br>ider | onfirr<br>ation<br>a co<br>mes<br>mes<br>will<br>ne sel<br>er que | ning th<br>you w<br>nfirmat<br>sage ar<br>be rem<br>ected s<br>sue. | ne<br>vill<br>tion<br>nd the<br>noved<br>service |